# PayPal Pay Later Category Summary Widget

### Widget Use

Renders the Pay in 4 messaging on the Product List template.

## Example of Widget Use

Following is an example of the widget in use:

| ♠ Home → Early Childhood → Puzzles |                                             |                                              |                                              |                                              |                                                                            |                                             |
|------------------------------------|---------------------------------------------|----------------------------------------------|----------------------------------------------|----------------------------------------------|----------------------------------------------------------------------------|---------------------------------------------|
| Puzzles                            |                                             |                                              |                                              |                                              |                                                                            |                                             |
| Sort Relevance v                   | Showing 6                                   |                                              | Per page 12 v                                |                                              |                                                                            | #Grid IIIList                               |
| Filter By                          |                                             |                                              |                                              |                                              |                                                                            | R Add all to cart                           |
| Ages 🔹                             |                                             |                                              |                                              |                                              |                                                                            | 95 <b>*6</b> ***<br>38******<br>}}**        |
|                                    | Dinosaurs Floor Puzzle                      | On The Farm Sequencing<br>Puzzle             | Solar System Floor Puzzle                    | Vehicles Cube Puzzle                         | Sunken Treasures Wooden<br>Jigsaw Puzzle                                   | Progression Peg Puzzle Set                  |
|                                    | CV162                                       | CV163                                        | CV164                                        | CV165                                        | CV166                                                                      | CV167                                       |
|                                    | In Stock 162                                | In Stock 160                                 | In Stock 164                                 | In Stock 162<br>#12.05                       | In Stock 166                                                               | In Stock 164                                |
|                                    | \$13.95<br>inc GST<br>RRP \$13.95<br>(Each) | \$ 19.99<br>inc GST<br>RRP \$19.99<br>(Each) | \$ 13.95<br>inc GST<br>RRP \$13.95<br>(Each) | \$ 13.95<br>inc GST<br>RRP \$13.95<br>(Each) | \$ 13.95<br>inc 65T<br>RRP \$13.95<br>(Each)                               | \$39.99<br>inc GST<br>RRP \$39.99<br>(Each) |
|                                    | 0 + Add to cart                             | 0 + Add to cart                              | 0 🕂 🄀 Add to cart                            | 0 📩 🄀 Add to cart                            | 0 🕂 🏹 Add to cart                                                          | 0 🕂 🎽 Add to cart                           |
|                                    | Add to Compare                              | Add to Compare                               | Add to Compare                               | Add to Compare                               | Add to Compare                                                             | Add to Compare                              |
|                                    |                                             |                                              |                                              |                                              | PayPal Pay in 4 interest-free payme<br>rchases of \$30-\$1,500. Learn more | nts on 🐂 Add all to cart                    |

#### Where can the Widget be placed?

The widget can be used in the following templates:

Product List

## Widget Options

| Option      | Use                                                  | Comments                                                                                                    | Available<br>from<br>Version |
|-------------|------------------------------------------------------|----------------------------------------------------------------------------------------------------|------------------------------|
| Description | A short<br>description<br>of the<br>widget's<br>use. | We recommend this field be updated so the widget's purpose is clear at a glance from the template page.                                                                                                    | All                          |
| Layer       | The layer<br>the widget<br>is valid for.             | The layering technology allows for the content to be shown to specific audiences.<br>This is handy if the content is only valid for a certain type of user, or if the same widget is required for more than one audience, but different configurations are needed.<br>The widget can be added to the zone more than once and the layer feature can determine which audience can see each widget. | All                          |

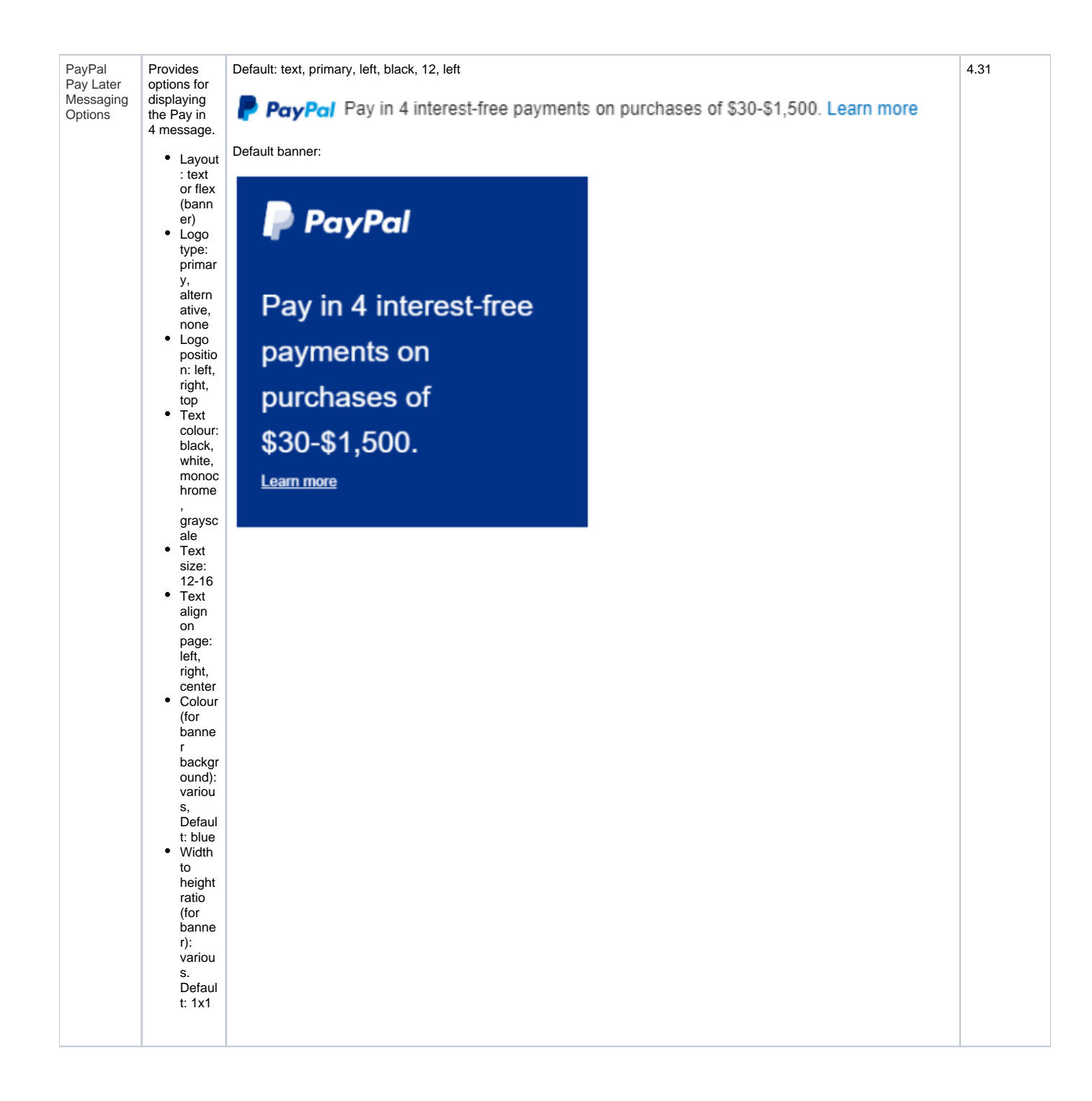

#### Related help

- Braintree PayPal Settings
- Buy Now Pay Later PayPal Pay in 4